# Trasferimento utente in un gruppo

## Convenzioni

- il titolo delle pagine viene indicato in corsivo e racchiuso tra virgolette, es: *"Dettagli gruppo"*;
- il menù principale del sito si trova in alto a sinistra ed è riconoscibile del simbolo Menu
  e, ove la misura dello schermo lo permetta, dalla scritta Menu. Di seguito ci si riferirà a questo componete con il solo nome di menu ma in grassetto. Es: Menu;

#### Premesse

Per "trasferimento utente in un gruppo" si intende la procedura che permette di assegnare un utente tesserato ma non associato ad un gruppo ad un gruppo già iscritto e tesserato UCIS. Questa operazione può essere eseguita solo da un utente con i permessi di accesso di tipo amministrativo e quindi tutti gli utenti amministratori o segretari del portale UCIS.

Analoga operazione può essere eseguita dal presidente o dagli amministratori di un gruppo se l'utente che si vuole aggiungere comunica il proprio codice fiscale seguendo la guida denominata "Aggiungere un utente registrato ad un gruppo".

## Percorso

Dal **Menu** andare nella pagina Segreteria  $\rightarrow$  Tesseramenti.

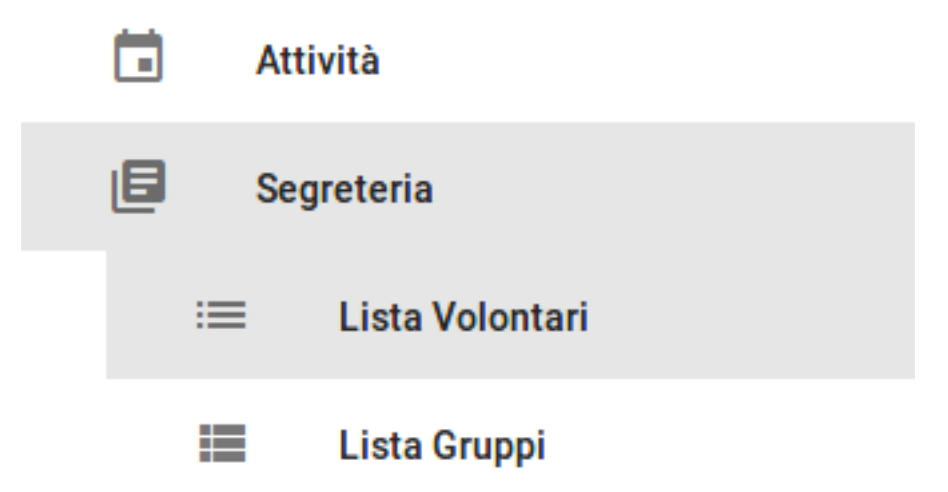

## Operazioni

 dalla pagina *"Lista volontari"* impostare la visualizzazione corrente su gli utenti che non sono associati a nessun gruppo; selezionare dal box *Gruppo* nel riquadro *Appartenenza a gruppi* la voce *Persone senza gruppo* e premere il tasto *Filtra risultati*;

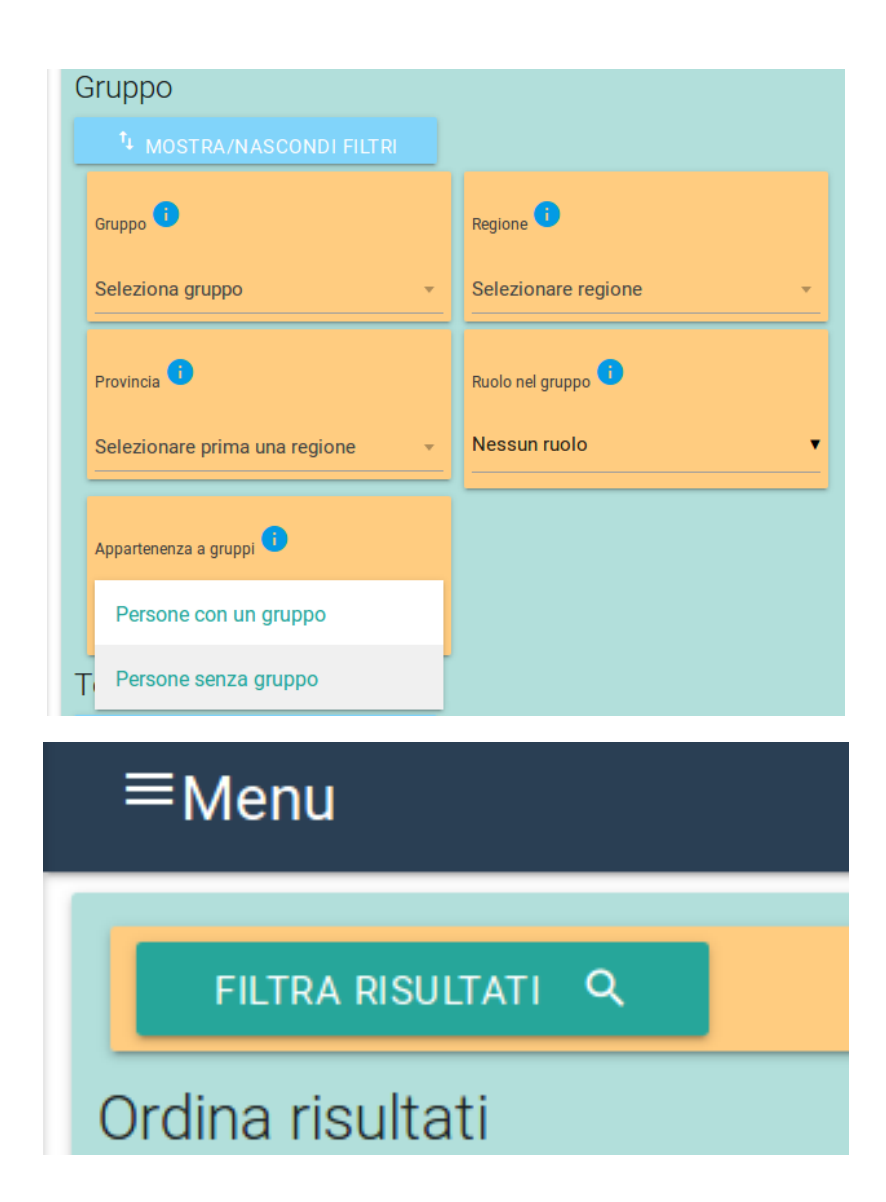

2. dalla lista di utenti risultante selezionare l'utente che si vuole trasferire premendo sopra il nome della persona;

3. si viene indirizzati alla pagina *"Dettagli persona"* dell'utente e qui selezionare dal menu in basso a destra il tasto arancione *Aggiungi al* 

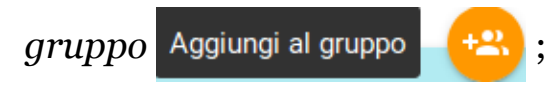

- 4. si apre un box di selezione diviso in due parti: in una i dati del gruppo nel quale verrà inserito l'utente, nell'altra l'elenco di tutti i gruppi associati UCIS;
- 5. dalla tabella con tutti i gruppi sezionare il nome del gruppo nel quale si vuole inserire l'utente e confermare premendo il tasto verde *Trasferisci* presente in basso a sinistra;

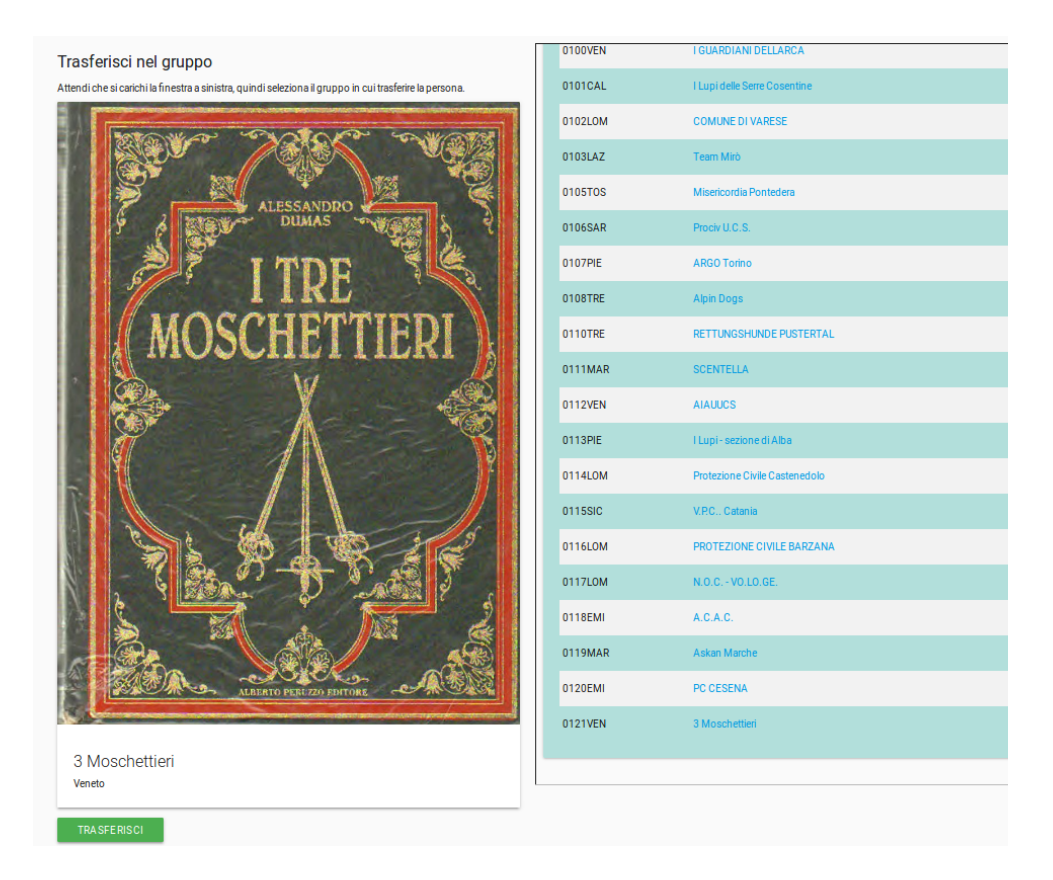

6. si viene indirizzati alla pagina *"Dettagli gruppo"* riferita al gruppo nel quale si è inserito l'utente e qui adesso appare anche il nuovo inserito.